### 四、轉帳交易:

※輸入手機號碼執行轉帳交易:

| <b>聯邦銀行</b>                                     | 個人金融網                                         |                                           |                            | 聯邦首員                    | 頁 關於聯邦 客服中           | 心 服務據點 匯利率查      | 管詢 網銀福利社 Englis      |
|-------------------------------------------------|-----------------------------------------------|-------------------------------------------|----------------------------|-------------------------|----------------------|------------------|----------------------|
| 財產配置                                            | 帳戶查詢                                          | 轉帳/換匯                                     | 貸款                         | 財富管理                    | 信用卡                  | 繳費/繳稅            | 個人設定                 |
|                                                 |                                               |                                           |                            | 您上次爱                    | 於入時間 2021/04/13 15:5 | i4;上次變更密碼日期 2020 | /11/24 剩餘時間 10:00 登出 |
| 一般轉帳                                            |                                               |                                           |                            |                         |                      |                  |                      |
| <聯邦銀行關心您                                        | !交易款項將從您的「                                    | 長戶轉出,請再次確認,                               | 確保交易安全!>                   |                         |                      |                  |                      |
| 轉出帳號: 大直分                                       | 行 综合存款 032-50-                                | ~                                         |                            |                         |                      |                  |                      |
| 帳戶餘額:                                           |                                               |                                           |                            |                         |                      |                  |                      |
| 可用餘額:                                           |                                               |                                           |                            |                         |                      |                  |                      |
| 轉入帳號:                                           |                                               |                                           |                            |                         |                      |                  |                      |
| ○ 本人自行帳)                                        | É                                             |                                           |                            |                         |                      |                  |                      |
| ○ 已約定帳號                                         | 编輯帳號暱稱                                        |                                           |                            |                         |                      |                  |                      |
| ○ 非約定帳號                                         | 選擇常用帳號 建立                                     | 常用帳號                                      |                            |                         |                      |                  |                      |
| ● 手機號碼轉(                                        | 峓                                             |                                           |                            |                         |                      |                  |                      |
| 手機號碼: 096<br>(如您向未申請非)                          | 602<br>約定轉帳功能,請立即至個                           | 1人設定->申請/變更非約定帳,                          | ◎交易,依親明進行申請)               |                         |                      |                  |                      |
| 轉帳金額: 新台幣                                       | 1                                             | 元                                         |                            |                         |                      |                  |                      |
| 交易附言:                                           | -                                             |                                           |                            |                         |                      |                  |                      |
| 選擇常用的父易附加                                       |                                               |                                           |                            |                         |                      |                  |                      |
| (1945年,約次時) 六                                   |                                               |                                           |                            | <b>本地/css1</b> 40 古大日時吉 |                      |                  |                      |
| (10/10/2 / 20/2/80/2                            |                                               |                                           | 9-90,992/~1 / .X.9599.5000 | 「単純な方法の家之父物的」           | • )                  |                  |                      |
| 通知方式:(您可利用                                      | 用下列方式於本次轉帳成功                                  | 後通知相關人員)                                  |                            |                         |                      |                  |                      |
| ○ 電子郵件通                                         | ξΩ                                            |                                           |                            |                         |                      |                  |                      |
| ○ 簡訊通知 (                                        | (目前僅跨行轉帳可執行會                                  | 翻通知)                                      |                            |                         |                      |                  |                      |
| ● 不通知                                           |                                               |                                           |                            |                         |                      |                  |                      |
| 2+                                              |                                               |                                           |                            |                         |                      |                  |                      |
| 在志学课。<br>1. 帳務性交易時間<br>2. 如執行轉帳交易<br>3. 此為轉出交易。 | 語為週一至週五09:00~15<br>勝登生網路傳輸異常而無<br>交易完成後,帳戶中款I | :30,若超過前述時間或例作<br>去確認交易結果時,請先利戶<br>員將被轉出, | 8日交易,皆為求一營身<br>月交易明細查詢功能確計 | €日帳。<br>◎交易是否成功。        |                      |                  |                      |
|                                                 |                                               |                                           |                            |                         |                      |                  |                      |

## ※發送簡訊碼證碼:

| <b>联邦銀行</b> 個人金融網 |                         |                           | 聯邦首頁 關                     | 制於聯邦 客服中心            | 服務據點 匯利率查詢       | ,網銀福利社 English    |
|-------------------|-------------------------|---------------------------|----------------------------|----------------------|------------------|-------------------|
|                   |                         |                           |                            |                      |                  |                   |
|                   |                         |                           | 您上次登入時                     | 間 2021/04/13 15:54;_ | 上灾變更密碼日期 2020/11 | /24 剩餘時間 10:00 登出 |
| 一般轉帳交易確認          |                         |                           |                            |                      |                  |                   |
| 您的轉帳設定為:          |                         |                           |                            |                      |                  |                   |
| 交易類別              | 即時轉帳                    |                           |                            |                      |                  |                   |
| 轉帳日期              | 訊息                      |                           |                            | ×                    |                  |                   |
| 轉出帳號              | 系統將產生一組<br>的門號0960***\$ | 目簡訊通知交易授權碼<br>968,若2分鐘內未輸 | 及轉入手機號碼後五碼3<br>入密碼,本交易將自動取 | <b>王您</b><br>15月・    |                  |                   |
| 轉入銀行              |                         |                           |                            | 確認                   |                  |                   |
| 手機號碼              |                         |                           |                            |                      |                  |                   |
| 轉入帳號戶名            | 黄〇馨                     |                           |                            |                      |                  |                   |

| 財產配置     | 帳戶查詢 | 轉帳/換匯      | 貸款      | 財富管理          | 信用卡                                                                                                    | 繳費/繳稅            | 個人設定                  |
|----------|------|------------|---------|---------------|----------------------------------------------------------------------------------------------------|------------------|-----------------------|
|          |      |            |         | 您上次了          | 登入時間 <b>2021/04/13</b> 15:                                                                                      | 54;上次變更密碼日期 2020 | 0/11/24 剩餘時間 10:00 登出 |
| 一般轉帳交易確認 |      |            |         |               |                                                                                                    |                  |                       |
| 您的轉帳設定為: |      |            |         |               |                                                                                                    |                  |                       |
| 交易類別     |      | 即時轉帳       |         |               |                                                                                                    |                  |                       |
| 轉帳日期     |      | 2021/04/13 | 3       |               |                                                                                                    |                  |                       |
| 轉出帳號     |      | 大直分行 0     | 132-50- |               |                                                                                                    |                  |                       |
| 轉入銀行     |      | 聯邦銀行       |         |               |                                                                                                    |                  |                       |
| 手機號碼     |      | 09602***** |         |               |                                                                                                    |                  |                       |
| 轉入帳號戶名   |      | 黄O馨        |         |               |                                                                                                    |                  |                       |
| 幣別金額     |      | 新台幣 1 元    | ē       |               |                                                                                                    |                  |                       |
| 交易附言     |      |            |         |               |                                                                                                    |                  |                       |
| 通知方式     |      | 不通知        |         |               |                                                                                                    |                  |                       |
| 手機號碼後五碼  |      |            |         |               |                                                                                                    |                  |                       |
| 簡訊驗證碼    |      |            |         | 重送簡訊驗證碼       |                                                                                                    |                  |                       |
|          |      |            | 確認轉出非   | <b>文項 取</b> 》 | Si la constante de la constante de la constante de la constante de la constante de la constante de la constante |                  |                       |
|          |      |            |         |               |                                                                                                    |                  |                       |
|          |      |            |         |               |                                                                                                    |                  |                       |

# ※交易完成:

| 財產配置                                            | 帳戶查詢                 | 轉帳/換匯   | 貸款      | 財富管理        | 信用卡                 | 繳費/繳稅            | 個人設定                  |
|-------------------------------------------------|----------------------|---------|---------|-------------|---------------------|------------------|-----------------------|
|                                                 |                      |         |         | 您上次登        | 入時間 2021/04/13 15:: | 54;上次變更密碼日期 2020 | 0/11/24 剩餘時間 10:00 登出 |
| 一般轉帳                                            |                      |         |         |             |                     |                  |                       |
| 交易訊息: <mark>交易成</mark> 现<br>交易日/時間: <b>2021</b> | ክ<br>/04/13 15:59:47 |         |         |             |                     |                  |                       |
| 交易類別                                            |                      | 即時轉帳    |         |             |                     |                  |                       |
| 轉出帳號                                            |                      | 大直分行 0  | 032-50- |             |                     |                  |                       |
| 轉入銀行                                            |                      | 聯邦銀行    |         |             |                     |                  |                       |
| 手機號碼                                            |                      | 09602   |         |             |                     |                  |                       |
| 轉入帳號戶名                                          |                      | 黄〇馨     |         |             |                     |                  |                       |
| 幣別金額                                            |                      | 新台幣 1 元 | ō       |             |                     |                  |                       |
| 轉出帳號餘額                                          |                      |         |         |             |                     |                  |                       |
| 交易附言                                            |                      |         |         |             |                     |                  |                       |
| 通知方式                                            |                      | 不通知     |         |             |                     |                  | 5                     |
| 手續費                                             |                      | 0       |         |             |                     |                  |                       |
|                                                 |                      |         |         | <b>₽</b> 列印 |                     |                  |                       |

## ※選擇轉入銀行並輸入手機號碼執行轉帳交易:

| <b>聯邦銀行</b><br>UNION BANK OF TAIWAN            | 個人金融網                                        |                                           |                           | 聯邦首頁             | 關於聯邦  客服中         | 中心 服務據點 匯利率       | 查詢 網銀福利社 Engli       |
|------------------------------------------------|----------------------------------------------|-------------------------------------------|---------------------------|------------------|-------------------|-------------------|----------------------|
| 財產配置                                           | 帳戶查詢                                         | 轉帳/換匯                                     | 貸款                        | 財富管理             | 信用卡               | 繳費/繳稅             | 個人設定                 |
|                                                |                                              |                                           |                           | 您上次登             | 入時間 2021/04/13 15 | :54;上次變更密碼日期 2020 | 0/11/24 剩餘時間 10:00 登 |
| 般轉帳                                            |                                              |                                           |                           |                  |                   |                   |                      |
| <聯邦銀行關心您                                       | !交易款項將從您的帧                                   | 長戶轉出,請再次確認,                               | 確保交易安全!>                  |                  |                   |                   |                      |
| 轉出帳號: 大直分:                                     | 行 综合存款 032-50-                               | ~                                         |                           |                  |                   |                   |                      |
| 帳戶餘額: 新台幣 1                                    | 元                                            |                                           |                           |                  |                   |                   |                      |
| 可用餘額:                                          |                                              |                                           |                           |                  |                   |                   |                      |
| 轉入帳號:                                          |                                              |                                           |                           |                  |                   |                   |                      |
| ○ 本人自行帳♬                                       | 5                                            |                                           |                           |                  |                   |                   |                      |
| ○ 已約定帳號                                        | 纑輯帳號暱稱                                       |                                           |                           |                  |                   |                   |                      |
| ○ 非約定帳號                                        | 選擇常用帳號 建立                                    | 常用帳號                                      |                           |                  |                   |                   |                      |
| ● 手機號碼轉♥                                       | Ę.                                           |                                           |                           |                  |                   |                   |                      |
| (如您尚未申請非新<br>轉帳金額: 新台幣 [                       | 內定轉帳功能,歸立即至個<br>1                            | 人設定->申請/變更非約定帳月<br>                       | ≌交易,依說明進行申離               | i)               |                   |                   |                      |
| 交易附言:                                          |                                              |                                           |                           |                  |                   |                   |                      |
| 選擇常用的交易附言                                      | <b>•</b>                                     |                                           |                           |                  |                   |                   |                      |
|                                                |                                              |                                           |                           |                  |                   |                   |                      |
| (限15字,如您輸入交                                    | 易附言,則於交易成功後。                                 | 可至『台/外幣存款』>『台幣                            | 存款帳戶』>『交易明編               | 』查詢您所記錄之交易附言     | • )               |                   |                      |
| 通知方式: (您可利用                                    | 用下列方式於本吹轉帳成功                                 | 後通知相關人員)                                  |                           |                  |                   |                   |                      |
| ○ 電子郵件通知                                       | ۵                                            |                                           |                           |                  |                   |                   |                      |
| ○ 簡訊通知 (                                       | 目前僅跨行轉帳可執行部                                  | 割通知)                                      |                           |                  |                   |                   |                      |
| ◉ 不通知                                          |                                              |                                           |                           |                  |                   |                   |                      |
|                                                |                                              |                                           |                           |                  |                   |                   |                      |
| (書項:<br>1. 帳務性交易時間<br>2. 如執行轉帳交易<br>3. 此為轉出交易, | 為週一至週五09:00~15<br>發生網路傳輸異常而無況<br>交易完成後,帳戶中款可 | :30,若超過前述時間或例f<br>去確認交易結果時,請先利f<br>員將被轉出。 | 假日交易, 曾為攻一營<br>用交易明細查詢功能確 | 業日帳。<br>認交易是否成功。 |                   |                   |                      |
|                                                |                                              |                                           |                           |                  |                   |                   |                      |

### ※發送簡訊碼證碼:

| <b>聯邦銀行</b><br>UNION BANK OF TAWAN | 個人金融網 |               |                             | 聯邦首頁                           | 關於聯邦 客服中心            | > 服務據點 匯利率查       | 詢 網銀福利社 English     |
|------------------------------------|-------|---------------|-----------------------------|--------------------------------|----------------------|-------------------|---------------------|
|                                    |       |               |                             |                                |                      |                   |                     |
|                                    |       |               |                             | 您上次登入                          | 、時間 2021/04/13 15:5- | 4;上次變更密碼日期 2020/* | 11/24 剩餘時間 10:00 登出 |
| 一般轉帳交易確認                           |       |               |                             |                                |                      |                   |                     |
| 您的轉帳設定為:                           |       |               |                             |                                |                      |                   |                     |
| 交易類別                               |       | 即時轉帳          |                             |                                |                      |                   |                     |
| 轉帳日期                               |       | 訊息            |                             |                                | ×                    |                   |                     |
| 轉出帳號                               |       | 系統將產<br>的門號09 | 生一組簡訊通知交易<br>160***968,若2分鐘 | 易授權碼及轉入手機號碼後五<br>內未輸入密碼,本交易將自重 | 馮至您<br>b取消・          |                   |                     |
| 轉入銀行                               |       |               |                             |                                | 確認                   |                   |                     |
| 手機號碼                               |       |               |                             |                                |                      |                   |                     |
| 幣別金額                               |       | 新台幣1元         |                             |                                |                      |                   |                     |

※輸入手機號碼後五碼及簡訊驗證碼,因未至財金公司平台查詢註冊資訊,故 無提供轉入帳戶之戶名確認:

| <b>聯邦銀行</b><br>UNION BANK OF TAIWAN | 個人金融網 |                  |                          | 聯邦首頁                               | 關於聯邦 客服中/            | 心 服務據點 匯利率查      | 麵 網銀福利社 English      |
|-------------------------------------|-------|------------------|--------------------------|------------------------------------|----------------------|------------------|----------------------|
| 財產配置                                | 帳戶查詢  | 轉帳/換匯            | 貸款                       | 財富管理                               | 信用卡                  | 繳費/繳稅            | 個人設定                 |
|                                     |       |                  |                          | 您上次登                               | 入時間 2021/04/13 15:5  | 4;上吹變更密碼日期 2020/ | /11/24 剩餘時間 10:00 登出 |
| 一般轉帳交易確認                            |       |                  |                          |                                    |                      |                  |                      |
| 您的轉帳設定為:                            |       |                  |                          |                                    |                      |                  |                      |
| 交易類別                                |       | 即時轉帳             |                          |                                    |                      |                  |                      |
| 轉帳日期                                |       | 2021/04/13       | 3                        |                                    |                      |                  |                      |
| 轉出帳號                                |       | 大直分行 0           | 32-50-                   |                                    |                      |                  |                      |
| 轉入銀行                                |       | 聯邦銀行             |                          |                                    |                      |                  |                      |
| 手機號碼                                |       | 09602*****       |                          |                                    |                      |                  |                      |
| 幣別金額                                |       | 新台幣1元            | ē.                       |                                    |                      |                  |                      |
| 交易附言                                |       |                  |                          |                                    |                      |                  |                      |
| 通知方式                                |       | 不通知              |                          |                                    |                      |                  |                      |
| 手機號碼後五碼                             |       |                  |                          |                                    |                      |                  | 2                    |
| 簡訊驗證碼                               |       |                  |                          | 重送簡訊驗證碼                            |                      |                  | NR.E                 |
|                                     |       |                  | 確認轉出款                    | 項 取消                               |                      |                  |                      |
|                                     |       |                  |                          |                                    |                      |                  |                      |
|                                     |       |                  |                          |                                    |                      |                  | E                    |
|                                     |       | 本行領<br>本行網站之資料均7 | R留本行網站內容之一<br>R得以任何形式,或利 | -切法律權利,非經本行授權使/<br>川用任何電子、機械方式進行重/ | 用或同意,<br>製、轉至或製作衍生物。 |                  |                      |
| 2021@聯邦商業銀行                         |       |                  |                          |                                    | 厚覽   隱私櫂保護及著f        | 「聲明  網路安全  相關)   | 連結 丨LINE官方帳號 丨聯邦粉維   |

#### ※交易完成:

| <b>IIII IIIIIIIIIIIIIIIIIIIIIIIIIIIIIIII</b> | 個人金融網                |         |         | 聯邦首員 | 夏 關於聯邦 客服中心         | > 服務據點 匯利率查     | 麵 網銀福利社 English      |
|----------------------------------------------|----------------------|---------|---------|------|---------------------|-----------------|----------------------|
| 財產配置                                         | 帳戶查詢                 | 轉帳/換匯   | 貸款      | 財富管理 | 信用卡                 | 繳費/繳稅           | 個人設定                 |
|                                              |                      |         |         | 您上次登 | 入時間 2021/04/13 15:5 | 4;上灾變更密碼日期 2020 | /11/24 剩餘時間 10:00 登出 |
| 一般轉帳                                         |                      |         |         |      |                     |                 |                      |
| 交易訊息:交易成功<br>交易日/時間:2021                     | 力<br>/04/13 16:06:15 |         |         |      |                     |                 |                      |
| 交易類別                                         |                      | 即時轉帳    |         |      |                     |                 |                      |
| 轉出帳號                                         |                      | 大直分行 0  | 032-50- |      |                     |                 |                      |
| 轉入銀行                                         |                      | 聯邦銀行    |         |      |                     |                 |                      |
| 手機號碼                                         |                      | 09602   |         |      |                     |                 |                      |
| 幣別金額                                         |                      | 新台幣 1 元 | Ē       |      |                     |                 |                      |
| 轉出帳號餘額                                       |                      | 新台幣0万   | Ū       |      |                     |                 |                      |
| 交易附言                                         |                      |         |         |      |                     |                 |                      |
| 通知方式                                         |                      | 不通知     |         |      |                     |                 |                      |
| 手續費                                          |                      | 0       |         |      |                     |                 | 4                    |

### 五、轉帳交易(未申請手機門號轉帳服務):

※輸入手機號碼執行轉帳交易:

| 財產配置 <u></u>                  | 帳戶查詢                | 轉帳/換匯          | 貸款            | 財富管理 <u></u> | 信用卡                | 繳費/繳稅           | 個人設定                 |
|-------------------------------|---------------------|----------------|---------------|--------------|--------------------|-----------------|----------------------|
|                               |                     |                |               | 您上次登         | 入時間 2021/04/13 16: | 11;上次變更密碼日期 202 | 0/11/24 剩餘時間 10:00 登 |
| 般轉帳                           |                     |                |               |              |                    |                 |                      |
| <聯邦銀行關心您                      | !交易款項將從您的↓          | 長戶轉出,請再次確認,    | 確保交易安全!>      |              |                    |                 |                      |
| 轉出帳號: 營業部                     | 行員存款 002-2          | ~              |               |              |                    |                 |                      |
| 帳戶餘額:                         |                     |                |               |              |                    |                 |                      |
| 可用餘額:                         |                     |                |               |              |                    |                 |                      |
| 轉入帳號:                         |                     |                |               |              |                    |                 |                      |
| ○ 本人自行帳                       | 5                   |                |               |              |                    |                 |                      |
| ○ 已約定帳號                       | 緟輯帳號暱稱              |                |               |              |                    |                 |                      |
| ○ 非約定帳號                       | 選擇常用帳號 建立           | 常用帳號           |               |              |                    |                 |                      |
| <ul> <li>手機號碼轉:</li> </ul>    | 16                  |                |               |              |                    |                 |                      |
| (如您尚未申請非<br>轉帳金額:新台幣<br>交易附高: | 約定轉機功能,歸立即至信<br>100 | 小設定→田線/錠更非約定機/ | ■父易,依戴明莲行甲鶕)  |              |                    |                 |                      |
| 選擇常用的交易附訂                     | <b>≡</b>            |                |               |              |                    |                 |                      |
|                               |                     |                |               |              |                    |                 |                      |
| (限15字,如您輸入交                   | ·易附言,則於交易成功後3       | 可至『台/外幣存款』>『台幣 | 存款帳戶」>『交易明細』: | 查詢您所記錄之交易附言  | • )                |                 |                      |
|                               |                     |                |               |              |                    |                 |                      |
| 通知方式:(恐可利) ○電子郵件通:            | 用下列方式/水本火轉機成功<br>知  | 後週和伯喇八員)       |               |              |                    |                 |                      |
| ○ 顧訊通知                        | (目前僅時行歸帳可執行論        | [訊]            |               |              |                    |                 |                      |
| • 不通知                         |                     |                |               |              |                    |                 |                      |
|                               |                     |                |               |              |                    |                 |                      |
|                               |                     |                |               |              |                    |                 |                      |

## ※至財金公司查詢註冊資訊,因該手機號碼未註冊,故回覆錯誤訊息:

| ι | ▶ 聯邦銀行 個人金融網                                                                                                    | 聯邦首頁 | 關於聯邦 客服中心 | 服務據點 匯利率查詢 | 網銀福利社 English | h |
|---|----------------------------------------------------------------------------------------------------|------|-----------|------------|---------------|---|
|   |                                                                                                    |      |           |            |               |   |
|   | <ul> <li>轉稿金額: 新台幣 100 元</li> <li>交易附言:</li> <li>理理常用的交易附首 ▼</li> <li>(闭15字:如您能入交易附首,则於交易成功後可至 <sup>®</sup>台分</li> <li>通知方式:(您可利用下列方式於本次語稿成功後通知個額)</li> <li>● 電子部件通知</li> </ul> |      | ×<br>iais |            |               |   |
|   | <ul> <li>● 朝孫通知 (目前僅將行編構可執行留訊通知)</li> <li>● 不通知</li> </ul>                                                                                                    |      |           |            |               |   |

## ※選擇轉入銀行並輸入手機號碼執行轉帳交易:

| <b>聯邦銀行</b><br>UNION BANK OF TAIWAN            | 個人金融網                                        |                                          |                             | 聯邦首頁           | 圓 關於聯邦 客服中         | 心 服務據點 匯利率到      | 查詢 網銀福利社 Engli       |
|------------------------------------------------|----------------------------------------------|------------------------------------------|-----------------------------|----------------|--------------------|------------------|----------------------|
| 財產配置                                           | 帳戶查詢                                         | 轉帳/換匯                                    | 貸款                          | 財富管理           | 信用卡                | 繳費/繳稅            | 個人設定                 |
|                                                |                                              |                                          |                             | 您上次登           | 人時間 2021/04/13 16: | 11;上次變更密碼日期 2020 | 0/11/24 剩餘時間 10:00 登 |
| 般轉帳                                            |                                              |                                          |                             |                |                    |                  |                      |
| <聯邦銀行關心您                                       | !交易款項將從您的♥                                   | 長戶轉出,請再次確認,                              | 確保交易安全!>                    |                |                    |                  |                      |
| 轉出帳號: 營業部                                      | 行員存款 002-20                                  | ~                                        |                             |                |                    |                  |                      |
| 帳戶餘額:                                          |                                              |                                          |                             |                |                    |                  |                      |
| 可用餘額:                                          |                                              |                                          |                             |                |                    |                  |                      |
| 轉人帳號:                                          |                                              |                                          |                             |                |                    |                  |                      |
| ○ 本人自行帳月                                       |                                              |                                          |                             |                |                    |                  |                      |
| <ul> <li>〇 已約定帳號</li> </ul>                    | 纑輯帳號暱稱                                       |                                          |                             |                |                    |                  |                      |
| ○ 非約定帳號                                        | 選擇常用帳號建立                                     | 常用帳號                                     |                             |                |                    |                  |                      |
| ● 手機號碼轉刺                                       | Ę                                            |                                          |                             |                |                    |                  |                      |
| 手機號碼: 096<br>(如您尚未申讀非約                         | 602<br>约定轉帳功能,請立即至個                          | 人設定≫申請/整更非約定帳月                           | ■交易,依說明進行申請)                |                |                    |                  |                      |
| 轉帳金額: 新台幣                                      | 100                                          | 元                                        |                             |                |                    |                  |                      |
| 交易附言:                                          |                                              |                                          |                             |                |                    |                  |                      |
| 選擇常用的交易附言                                      | • •                                          |                                          |                             |                |                    |                  |                      |
|                                                |                                              |                                          |                             |                |                    |                  |                      |
| (限15字,如您輸入交                                    | 易附言,則於交易成功後日                                 | ]至『台/外幣存款』>『台幣:                          | 存款帳戶」>『交易明細』                | 查詢您所記錄之交易附言    | • )                |                  |                      |
| 通知方式: (您可利用                                    | 用下列方式於本次轉帳成功                                 | 後通知相關人員)                                 |                             |                |                    |                  |                      |
| ○ 電子郵件通知                                       | 0                                            |                                          |                             |                |                    |                  |                      |
| ○ 簡訊通知 (                                       | 目前僅跨行轉帳可執行簡                                  | 訊通知)                                     |                             |                |                    |                  |                      |
| ◉ 不通知                                          |                                              |                                          |                             |                |                    |                  |                      |
|                                                |                                              |                                          |                             |                |                    |                  |                      |
| (事項:<br>1. 帳務性交易時間<br>2. 如執行轉帳交易<br>3. 此為轉出交易, | 為週一至週五09:00~15<br>發生網路傳輸異常而無治<br>交易完成後,帳戶中歅3 | 30,若超過前述時間或例(<br>6確認交易結果時,請先利所<br>1條被轉出。 | 假日交易,皆為次一營業<br>用交易明細查詢功能確認: | 日帳,<br>交易是否成功。 |                    |                  |                      |
|                                                |                                              |                                          |                             |                |                    |                  |                      |
|                                                |                                              |                                          | 確認                          | 重填             |                    |                  |                      |

## ※發送簡訊碼證碼:

| <b>聯邦銀行</b> | 個人金融網 |                    |                             | 聯邦首頁                          | 關於聯邦 客服中心             | 服務據點 匯利率查詢       | 〕 網銀福利社 English   |
|-------------|-------|--------------------|-----------------------------|-------------------------------|-----------------------|------------------|-------------------|
|             |       |                    |                             |                               |                       |                  |                   |
|             |       |                    |                             | 您上次登入时                        | 唐間 2021/04/13 16:11;. | 上次變更密碼日期 2020/11 | /24 剩餘時間 10:00 登出 |
| 一般轉帳交易確認    |       |                    |                             |                               |                       |                  |                   |
| 您的轉帳設定為:    |       |                    |                             |                               |                       |                  |                   |
| 交易類別        |       | 即時轉帳               |                             |                               |                       |                  |                   |
| 轉帳日期        |       | 訊息                 |                             |                               | ×                     |                  |                   |
| 轉出帳號        |       | 系統將產生−<br>的門號0960* | -組簡訊通知交易授權<br>**968,若2分鐘內未! | :端及轉入手機號碼後五碼:<br>輸入密碼,本交易將自動剛 | 至您<br>Q消・             |                  |                   |
| 轉入銀行        |       |                    |                             |                               | 確認                    |                  |                   |
| 手機號碼        |       |                    |                             |                               |                       |                  |                   |
| 幣別金額        |       | 新台幣 100 元          |                             |                               |                       |                  |                   |
|             |       |                    |                             |                               |                       |                  |                   |

※輸入手機號碼後五碼及簡訊驗證碼,因未至財金公司平台查詢註冊資訊,故 無提供轉入帳戶之戶名確認:

|      | <b>聯邦銀行</b><br>UNION BANK OF TAWAN | 個人金融網 |                    |                          | 聯邦首頁                             | 關於聯邦 客服中心             | 服務據點 匯利率查     | 寶) 網銀福利社 Englis      | h                   |
|------|------------------------------------|-------|--------------------|--------------------------|----------------------------------|-----------------------|---------------|----------------------|---------------------|
|      | 財產配置                               | 帳戶查詢  | 轉帳/換匯              | 貸款                       | 財富管理                             | 信用卡                   | 繳費/繳稅         | 個人設定                 |                     |
|      |                                    |       |                    |                          | 您上次登)                            | 、時間 2021/04/13 16:11; | 上吹變更密碼日期 2020 | /11/24 剩餘時間 10:00 登8 | ±                   |
|      | 一般轉帳交易確認                           |       |                    |                          |                                  |                       |               |                      |                     |
|      | 您的轉帳設定為:                           |       |                    |                          |                                  |                       |               |                      |                     |
|      | 交易類別                               |       | 即時轉帳               |                          |                                  |                       |               |                      |                     |
|      | 轉帳日期                               |       | 2021/04/13         |                          |                                  |                       |               |                      |                     |
|      | 轉出帳號                               |       | 營業部 002-           | -20                      |                                  |                       |               |                      |                     |
|      | 轉入銀行                               |       | 聯邦銀行               |                          |                                  |                       |               |                      |                     |
|      | 手機號碼                               |       | 09602*****         |                          |                                  |                       |               |                      |                     |
|      | 幣別金額                               |       | 新台幣 100            | 元                        |                                  |                       |               |                      |                     |
|      | 交易附言                               |       |                    |                          |                                  |                       |               |                      |                     |
|      | 通知方式                               |       | 不通知                |                          |                                  |                       |               |                      |                     |
|      | 手機號碼後五碼                            |       |                    |                          |                                  |                       |               | (                    |                     |
|      | 簡訊驗證碼                              |       |                    |                          | 重送簡訊驗證碼                          |                       |               |                      | Point and the first |
|      |                                    |       |                    | 確認轉出款項                   | ī 取消                             |                       |               |                      |                     |
|      |                                    |       |                    |                          |                                  |                       |               |                      | $\bigcirc$          |
|      |                                    |       | 本行保<br>(本行網站之寶料均不行 | 留本行網站內容之一切<br>得以任何形式,或利用 | ]法律權利,非經本行授權使用<br>]任何電子、機械方式進行重製 | 或同意,<br>、轉至或製作衍生物。    |               |                      | 線上客服                |
| 2021 | 1◎聯邦商業銀行                           |       |                    |                          |                                  | 覽  隱私權保護及著作皇          | 鼠明  網路安全  相關調 | 重結  LINE官方帳號  聯邦     | 粉絲圖                 |

※因未申請手機門號轉帳服務,故於交易結果回覆錯誤息:

| <b>脉邦銀行</b>                       | 個人金融網                    |                                            |                                | 聯邦首頁                         | 關於聯邦 客服中心             | 服務據點 匯利率查言       | 洵 網銀福利社 English    |
|-----------------------------------|--------------------------|--------------------------------------------|--------------------------------|------------------------------|-----------------------|------------------|--------------------|
| 財產配置                              | 帳戶查詢                     | 轉帳/換匯                                      | 貸款                             | 財富管理                         | 信用卡                   | 繳費/繳稅            | 個人設定               |
|                                   |                          |                                            |                                | 您上次登入                        | 入時間 2021/04/13 16:11; | ;上次變更密碼日期 2020/1 | 1/24 剩餘時間 10:00 登出 |
| 訊息代碼:4507<br>訊意內容:轉入報             | 號有談                      |                                            |                                |                              |                       |                  |                    |
| 說明:<br>1. 委行業務證約、申<br>2. 信用卡姆夫講述指 | 虾與掛失服務專線:(<br>信用卡掛失服指專線: | 02)2545-1788 · 由専人函<br>(02)2545-5168或(07); | 276,<br>226-9393,由等人服務。        |                              |                       |                  |                    |
|                                   |                          | 本行網站之資料均不                                  | R留本行網站內容之一切法8<br>5得以任何形式,或利用任( | 聿權利,非經本行授權使用<br>可電子、機械方式進行重象 | 或同意,<br> 、購至或製作衍生物。   |                  | 線上客服               |
| 2021©聯邦商業銀行                       |                          |                                            |                                | 網站導                          | 覽  陽私權保護及著作9          | ≌明 │ 網路安全 │ 相關連/ | 結  LINE官方帳號  聯邦粉絲團 |